# **Radiodontics**

# How to Upload a Case

| Create an account                                      | 2   |
|--------------------------------------------------------|-----|
| Uploading your case                                    | 3   |
| Uploading a CBCT/MRI                                   | 3   |
| Attaching a panoramic or other documents to a CBCT/MRI | 8   |
| Uploading a panoramic radiograph or 2D imaging         | 9   |
| After case submission                                  | .13 |
| What happens when my case is complete?                 | 15  |

If you have any questions, please contact our 24/7 technical support at (888) 315-0790 or reach out to our office at (424) 226-2174.

### Create an account

If this is your first time using our online portal system, you will first need to create an account:

| <b>Radiodontics</b> |                                                                        |
|---------------------|------------------------------------------------------------------------|
|                     | Case Upload                                                            |
| 1                   | Share your cases with Kadiodontics Need help? Check out our guide here |
|                     | Enter your email address                                               |
|                     | Continue                                                               |

- 1. Enter your email address.
- 2. You will then be prompted to enter your first name, last name, and a password.
  - a. The name associated with the account should be the referring doctor or an office employee, not the patient's name.
- 3. After filling in these fields and checking the agreement policies, press continue to create your account.

|    | Enter your name and a password       |  |  |
|----|--------------------------------------|--|--|
|    | * Email                              |  |  |
| 2. | info@radiodontics.com                |  |  |
|    | * First name                         |  |  |
|    | * Last name                          |  |  |
|    | * Password                           |  |  |
|    | 8 characters or longer, containing 2 |  |  |
|    | numbers and 2 letters                |  |  |
|    | * Confirm password                   |  |  |
|    |                                      |  |  |
|    | * I accept the Terms of Use          |  |  |
| 3. | * I accept the Privacy Policy        |  |  |
|    | * I accept the Indications for Use   |  |  |
|    | Continue Cancel                      |  |  |

## Uploading your case

| Radiodontics |                                                                                                    |
|--------------|----------------------------------------------------------------------------------------------------|
|              | Case Upload                                                                                                |
|              | Need help? Check out our guide here                                                                        |
|              | Select the folder that contains your CBCT or MRI scans (must be in DICOM format)                           |
|              | Check here if you are only uploading a panoramic radiograph or other 2D imaging and then select your files |
|              | Choose File                                                                                                |
|              |                                                                                                    |
|              |                                                                                                    |

After logging on or creating your account, you will be brought to the 'Case Upload' page. The next steps depend on whether you plan to upload a CBCT/MRI or 2D imaging (such as a panoramic radiograph) without a CBCT scan.

### Uploading a CBCT/MRI

1. To upload a CBCT or MRI, files must be in the DICOM format. DICOM files will show up as a 'DCM file' or will have a '.dcm' extension at the end of the file name. For example:

| 📕   🛃 📕 🖛   Case 1           |                                   |                   |             | >      | × |
|------------------------------|-----------------------------------|-------------------|-------------|--------|---|
| File Home Share              | View                              |                   |             | ~      | ? |
| ← → × ↑ 🖡 > This PC          | C → Desktop → Anon Cases → Case 1 | ٽ ~               |             |        |   |
| ^                            | Name                              | Date modified     | Туре        | Size   | ^ |
| Quick access                 | 📜 CASEDATA                        | 6/15/2021 2:01 AM | File folder |        |   |
| Desktop 🖈                    | 20000                             | 6/15/2021 2:00 AM | DCM File    | 258 KB |   |
| 🔶 Downloads 🛛 🖈              | 00001                             | 6/15/2021 2:00 AM | DCM File    | 258 KB |   |
| 🖹 Documents 🖈                | 00002                             | 6/15/2021 2:00 AM | DCM File    | 258 KB |   |
|                              | 00003                             | 6/15/2021 2:00 AM | DCM File    | 257 KB |   |
|                              | 00004                             | 6/15/2021 2:00 AM | DCM File    | 257 KB |   |
|                              | 00005                             | 6/15/2021 2:00 AM | DCM File    | 257 KB |   |
|                              | 00006                             | 6/15/2021 2:00 AM | DCM File    | 257 KB |   |
|                              | 00007                             | 6/15/2021 2:00 AM | DCM File    | 257 KB |   |
|                              | 00008                             | 6/15/2021 2:00 AM | DCM File    | 257 KB |   |
| ~                            | 00009                             | 6/15/2021 2:00 AM | DCM File    | 256 KB | ~ |
| 506 items 1 item selected 25 | i7 KB                             |                   |             | EEE    |   |

- 2. If you need help exporting DICOM files from your acquisition computer, please contact your CBCT manufacturer.
  - a. If you do not have access to the original CBCT scan to export DICOMs, please contact the Radiodontics office at (424) 226-2174 for assistance.
- 3. Once you have confirmed the files are in DICOM format, click on the 'Choose File' button.

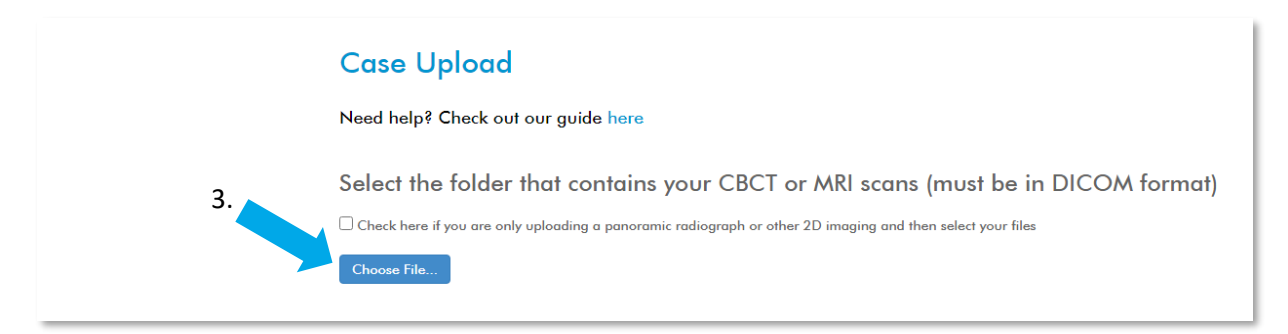

- 4. A window will open allowing you to select the <u>folder</u> that contains your CBCT/MRI scan.
  - a. Please note, you must select the <u>folder</u>, not the actual DICOM files. The DICOM files themselves will not show up when selecting a folder. This is to ensure that all DICOM files associated with the study are uploaded.

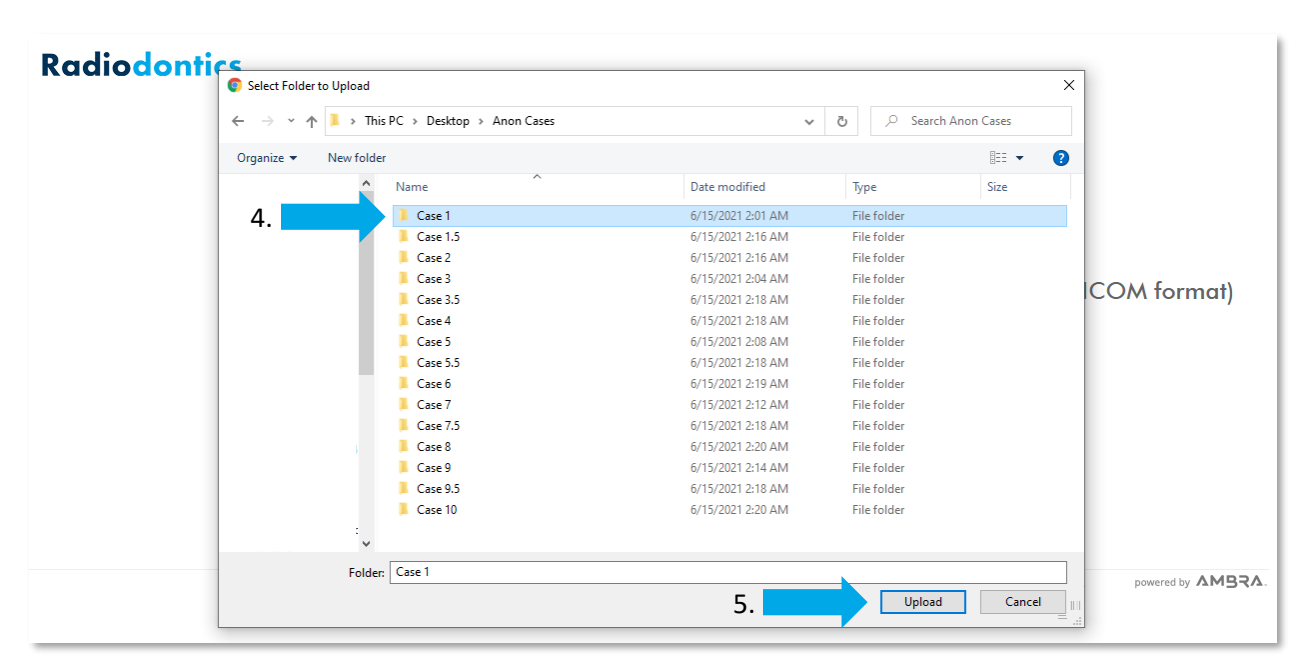

- After selecting the folder containing your CBCT/MRI scan, press "Upload."
  - a. A popup may appear at the top of the screen asking if you would like to upload files to this site. Press "Upload" to continue.
- 6. Your selected study will now be listed in the table.
  - a. If additional CBCTs/MRIs need to be uploaded, click on the 'Choose File' button again.

|   | Description | Images | Patient Name      | DOB | Modality   | Study Date |
|---|-------------|--------|-------------------|-----|------------|------------|
| 2 | 0.4         | 507    | Anonymous Patient |     | CT, OT, SR | 06-07-2021 |

- 7. Patient information is automatically populated from the DICOM data and will appear in the columns of the table.
  - a. If you need to edit the patient's information, click on the pencil icon at the top right corner of the table, which will bring you to the screen below.

| Choose File   Description   0.4     Description     Patient Name     DOB     You have uploade | Choose yo                    | ur cases to upload                                                                     |   |
|-----------------------------------------------------------------------------------------------|------------------------------|----------------------------------------------------------------------------------------|---|
| Image: O.4     2021       You have uploade     Description                                    | Choose File<br>Description   | To edit, enter the patient information and select<br>'Replace' from the dropdown menu. |   |
| Description     Patient Name     DOB       You have uploade                                   | 0.4                          | 2021                                                                                   |   |
| You have uploade                                                                              |                              | Description Patient Name DOB                                                           |   |
|                                                                                               | You have uploade             |                                                                                        |   |
| Patient info has by No Change V No Change V No Change V table above.                          | Patient info has b           | No Change     No Change     Image: Table above.                                        |   |
| * Exam Type<br>CBCT (+\$100) Clear All Edits Cancel Done V                                    | * Exam Type<br>CBCT (+\$100) | Clear All Edits Cancel Done                                                            | • |

- Enter the corrected information into the field you would like to change and then select 'Replace' from the dropdown menu.
- c. Click 'Done' when all corrected information is entered.
- d. The corrected information should now appear in the table.

| Choose File       To edit, enter the patient information and select         Description       'Replace' from the dropdown menu.         ☑       0.4 |   |
|----------------------------------------------------------------------------------------------------|---|
|                                                                                                    |   |
| Description 7b. Patient Name DOB                                                                                                    |   |
| You have uploade 7b. Wilhelm Röntgen 03/27/1845                                                                                                    |   |
| Patient info has be No Change Replace Replace table above.                                                                                          |   |
| * Exam Type<br>CBCT (+\$100) Clear All Edits Cancel Done 7c.                                                                                        | ~ |

#### 8. Next, fill out the remaining fields with the case information.

| CBCT (+\$100)                                                                                        | ~ |
|----------------------------------------------------------------------------------------------------|---|
| * Indication                                                                                         |   |
| General overview                                                                                     | ~ |
| Comprehensive evaluation of the oral and maxillofacial region for incidental findings and pathology. |   |
| Rush Case? (+\$35)                                                                                   |   |
| Case completion by the end of the next business day.                                                 |   |
| □ Comparison? (+\$50)                                                                                |   |
| Case will be compared with previous scan and evaluated for all significant radiographic changes.     |   |
| * Doctor's Name                                                                                      |   |
| Dr.                                                                                                  |   |
| Referring doctor's first and last name                                                               |   |
| Clinical Notes                                                                                       |   |
|                                                                                                    |   |
|                                                                                                    |   |

9. After filling in your payment information and checking the agreement, select 'Charge Card, Upload and Share Selected Studies' to begin the upload process.

| <b>Payment Intormat</b><br>Fotal cost: \$160.00 | ion         |          |              |    |      |  |  |
|-------------------------------------------------|-------------|----------|--------------|----|------|--|--|
| Credit or debit card                            |             |          |              |    |      |  |  |
| VISA 4242 4242 4242 4242                        | 04 / 24     | 242      | 42424        |    |      |  |  |
| 🛛 Lunderstand Lwill be chara                    | ed \$160.00 | ) to shi | are this stu | 9. |      |  |  |
| Fonderstand F will be enarg                     | 000100      | 10 311   |              |    | <br> |  |  |
|                                                 |             |          |              |    |      |  |  |

10. A confirmation screen will appear once the case is finished uploading. You have the option to upload another case, view your cases, or attach supporting documents (such as a panoramic radiograph or pathology report) to the case.

| Case Upload                                           |                                                                |                                                          |
|-------------------------------------------------------|----------------------------------------------------------------|----------------------------------------------------------|
| Your images were uploaded of shared with Radiodontics | and                                                            |                                                          |
| Upload another case                                   | View your cases                                                | Upload Document                                          |
| Have other studies that need to be reviewed?          | View studies you have uploaded and shared with<br>Radiodontics | Please upload other supporting images and documents here |
| Upload another case                                   | View my cases                                                  | Choose File No file chosen                               |

#### Attaching a panoramic or other documents to a CBCT/MRI

There are two ways to attach panoramic radiographs or other documents to a CBCT/MRI case.

#### **Option 1**

After your case is uploaded, you will have the opportunity to upload additional documents to the case. Please click on the 'Choose File' button and select the file you would like to attach.

| and                                                            |                                                                                                    |
|----------------------------------------------------------------|----------------------------------------------------------------------------------------------------|
| View your cases                                                | Upload Document                                                                                           |
| View studies you have uploaded and shared with<br>Radiodontics | Please upload other supporting images and documents here                                                  |
| View my cases                                                  | Choose File No file chosen                                                                                |
|                                                                | and<br>View your cases<br>View studies you have uploaded and shared with<br>Radiodontics<br>View my cases |

#### **Option 2**

When viewing your cases in your worklist, select 'Reports' and click on the 'Upload' button under 'Attach additional documents.'

| <b>Radiodontics</b>                    | Studies                                       |                               |                 | Help info rad | iodontics Sign Out |
|----------------------------------------|-----------------------------------------------|-------------------------------|-----------------|---------------|--------------------|
| Studies                                |                                               |                               |                 |               |                    |
| WILHEM RONTGEN<br>( M ) DOB 03-27-1845 | IMPLANT SURVEY<br>OT 505 images<br>Case Info: | <b>06-28-2021</b><br>03:23 PM | Viewer     I    | €<br>Download | Share A            |
|                                        |                                               |                               | 10 items per po | ige 💙 < Pre   | v p. 1 Next >      |

### Uploading a panoramic radiograph or 2D imaging

These steps outline how to upload a panoramic radiograph or other 2D imaging (bitewings, periapicals, etc.) <u>without</u> an accompanying CBCT or MRI scan. If you need help uploading a panoramic radiograph to a CBCT or MRI scan, please see the previous section for instructions.

1. At the case upload screen, check the box indicating you are only uploading a panoramic radiograph or other 2D imaging and then click the 'Choose Files' button.

| Radiodontics |                                                                                                    |
|--------------|----------------------------------------------------------------------------------------------------|
|              | Case Upload Need help? Check out our guide here                                                                                                    |
| 1.           | Select the folder that contains your CBCT or MRI scans (must be in DICOM format)<br>Check here if you are only uploading a panoramic radiograph or other 2D imaging and then select your files<br>Choose Files |

- 2. Select the file you would like to upload and click 'Open.'
  - a. Multiple files can be uploaded at the same time by holding the control or shift button.

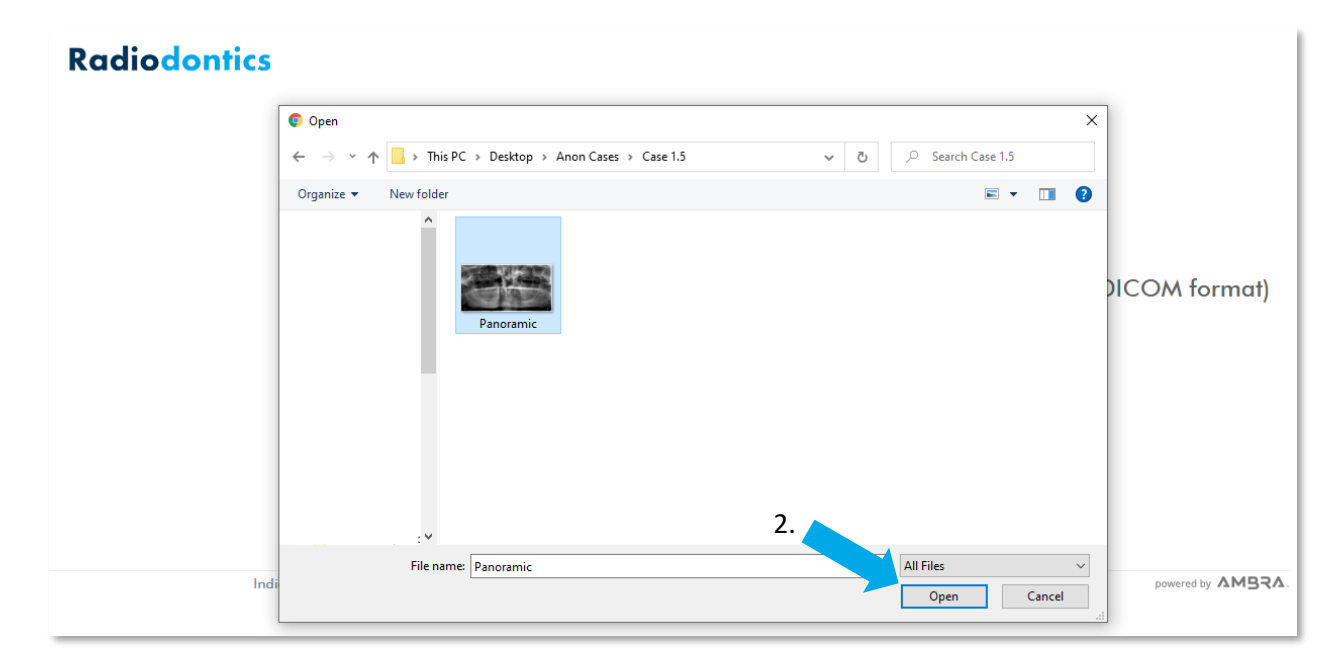

- 3. After your files have been uploaded, your study will appear in the table.
  - a. If additional files need to be uploaded, click on the 'Choose Files' button again.

| Ch                                                                | oose your cases               | to uploc       | ıd                             |             |          |            |
|-------------------------------------------------------------------|-------------------------------|----------------|--------------------------------|-------------|----------|------------|
| Ch                                                                | oose Files                    | 3a.            |                                |             |          | 4a.        |
|                                                                   | Description                   | Images         | Patient Name                   | DOB         | Modality | Study Date |
| ✓                                                                 | Wrapped DICOM                 | 1              | Wrapped DICOM                  |             |          | 06-28-2021 |
| You have uploaded a panoramic radiograph or other non-DICOM file. |                               |                |                                |             |          |            |
| leas                                                              | e edit patient info using the | pencil icon in | the top right corner of the to | able above. |          |            |

- 4. Next, patient information will need to be added to the case.
  - a. To add patient information, click on the pencil icon at the top right corner of the table, which will bring you to the screen below.

| Choose Files<br>Description            | To edit, enter<br>'Replace' from | the patient inform<br>the dropdown m | mation and select<br>nenu. | )ate |
|----------------------------------------|----------------------------------|--------------------------------------|----------------------------|------|
| Mupped D                               | Description                      | Patient Name                         | DOB                        | 2021 |
| You have uploade<br>Please edit patien | No Change                        | <ul> <li>✓ No Change</li> </ul>      | ✓ No Change                | ~    |
| * Exam Type                            |                                  |                                      |                            |      |
| Panoramic Rad                          | Clear All Edits                  |                                      | Cancel Don                 |      |

- b. Enter the information into the appropriate fields and select 'Replace' from the dropdown menu.
- c. Click 'Done.'
- d. The patient information should now appear in the table.

| Choose your ansate unland                                                                                          |        |
|----------------------------------------------------------------------------------------------------|--------|
| Choose Files<br>Description To edit, enter the patient information and select<br>'Replace' from the dropdown menu. | )ate 🎤 |
| Wrapped D 4b. Patient Name DOB                                                                                     | 2021   |
| You have uploade 4b. Wilhelm Röntgen 03/27/1845                                                                    |        |
| Please edit patien No Change 🗸 Replace V                                                                           | ·      |
| * Exam Type                                                                                                    |        |
| Panoramic Rad Clear All Edits Cancel Done                                                                          | 4c.    |
| 🗌 Rush Case? (+\$30)                                                                                               |        |

#### 5. Fill out the remaining fields with the case information.

| * Exam Type                                                                                    |   |
|------------------------------------------------------------------------------------------------|---|
| Panoramic Radiograph (+\$65)                                                                   | ~ |
|                                                                                                |   |
| □ Rush Case? (+\$35)                                                                           |   |
| Case completion by the end of the next business day.                                           |   |
| * Doctor's Name                                                                                |   |
| Dr.                                                                                            |   |
| Referring doctor's first and last name                                                         |   |
| Clinical Notes                                                                                 |   |
|                                                                                                |   |
|                                                                                                |   |
| Area of interest, relevant clinical findings, patient medical history, doctor's concerns, etc. |   |

6. After filling in your payment information and checking the agreement, select 'Charge Card, Upload and Share Selected Studies" to begin the upload process.

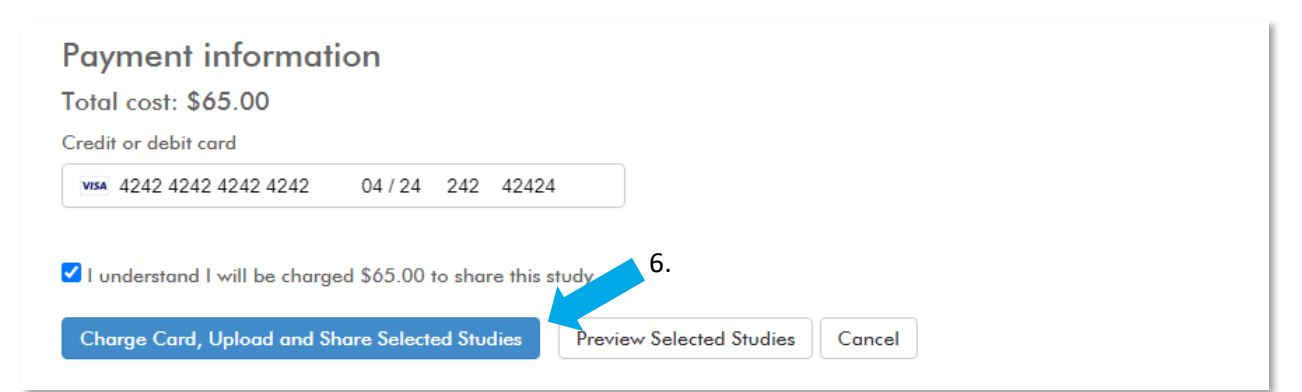

7. A confirmation screen will appear once the case is finished uploading. You have the option to upload another case, view your cases, or attach supporting documents to the case.

| Case Upload                                                         |                                                                                   |                                                                                |
|---------------------------------------------------------------------|-----------------------------------------------------------------------------------|--------------------------------------------------------------------------------|
| Your images were uploaded shared with Radiodontics                  | and                                                                               |                                                                                |
| Upload another case<br>Have other studies that need to be reviewed? | View your cases<br>View studies you have uploaded and shared with<br>Radiodontics | Upload Document<br>Please upload other supporting images and<br>documents here |
| Upload another case                                                 | View my cases                                                                     | Choose File No file chosen                                                     |
|                                                                     |                                                                                   |                                                                                |

# After case submission

After case submission, you can view your cases by:

- 1. Clicking 'View my cases' on the upload confirmation page,
- 2. Clicking 'Login' or 'View my cases' on Radiodontics.com, or
- 3. Going to <u>radiodontics.ambrahealth.com</u> and logging in.

Whichever method you choose, you will be brought to the 'Studies' page, where you will find all of the cases you have uploaded and shared with Radiodontics.

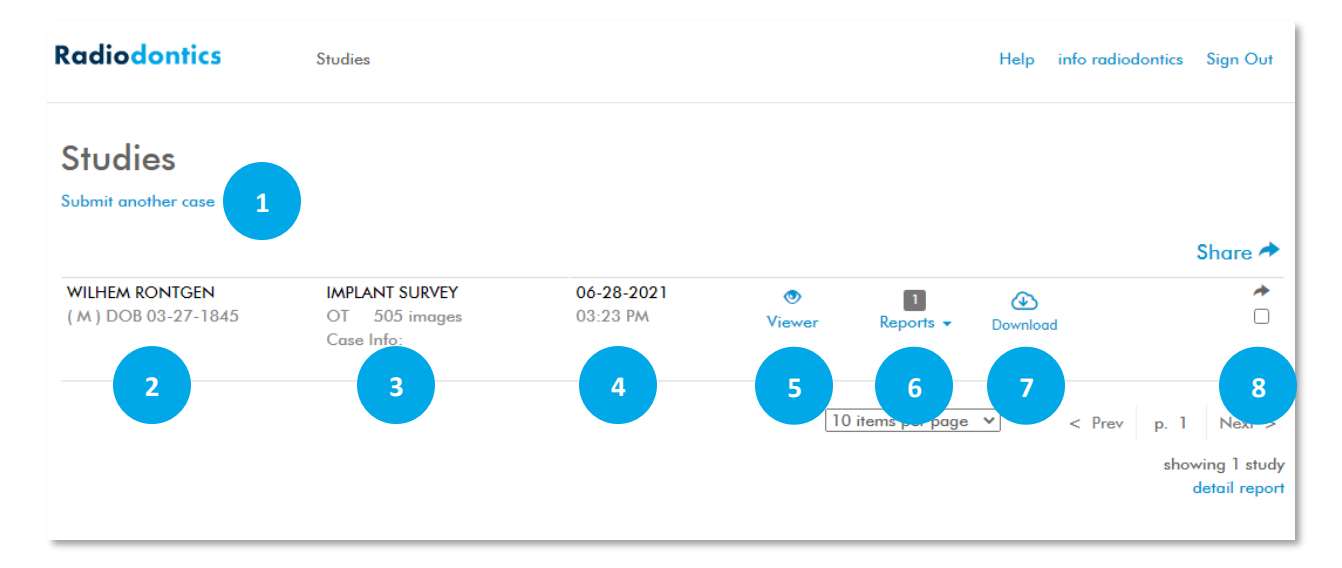

You can find the following information and options here:

- 1. Submit another case
  - This link brings you to the 'Case Upload' page to upload additional studies.
- 2. Patient name, sex, and DOB
  - These are generated from the information that was submitted with your case.
- 3. Study Details
  - A brief overview of the study, including case description, type and number of images, and other case information.

- 4. Date of scan
  - Or if non-DICOM imaging was uploaded, this will appear as the upload date.
- 5. Online viewer
  - This option will open an online viewer, which will give you an opportunity to view DICOM cases. Please note, this online viewer is extremely limited and is not how the radiologists review your case.
- 6. Reports
  - Once your case has been completed, an interpretive and image report will be attached to the case here.
  - You will also find any documents (e.g. panoramics) that you attached to the study.
- 7. Download
  - This option will download all components of the case, including reports, attached documents, the files of the study, and a viewer.
- 8. Share case
  - Selecting this box will enable you to share cases with anyone that may need access. Enter in the email of the recipient and they will receive an invitation to view the case.

### What happens when my case is complete?

After you have submitted your case, it will be assigned to an oral radiologist for review. Please expect 2-3 business days for case completion. If the rush option was selected during case upload, the case will be completed by the end of the next business day.

Please check for emails from Radiodontics as there may be additional information the oral radiologist needs to complete your case.

Once the oral radiologist has completed their review, they will attach an interpretive report and an image report to the case. You will find these reports under the 'Report' section on your case list.

| <b>Radiodontics</b>                    | Studies                                       |                               |                 | Help info radio        | odontics Sign Out                |
|----------------------------------------|-----------------------------------------------|-------------------------------|-----------------|------------------------|----------------------------------|
| Studies<br>Submit another case         |                                               |                               |                 |                        |                                  |
|                                        |                                               |                               |                 |                        | Share 🖈                          |
| WILHEM RONTGEN<br>( M ) DOB 03-27-1845 | IMPLANT SURVEY<br>OT 505 images<br>Case Info: | <b>06-28-2021</b><br>03:23 PM | ♥<br>Viewer Rep | 1 ↔<br>orts ▼ Download | *                                |
|                                        |                                               |                               | 10 items p      | per page 💙 < Prev      | p. 1 Next >                      |
|                                        |                                               |                               |                 |                        | showing 1 study<br>detail report |

For your convenience, an email will be sent to notify you of the case completion. These emails can be turned off by clicking on your profile name in the upper right corner and changing the setting under the 'Notifications' tab.

If you have any questions about the findings on your report, please call Radiodontics at (424) 226-2174 from 8am-5pm MT.

Thank you for choosing Radiodontics!